# 算定基礎届総括表作成マニュアル

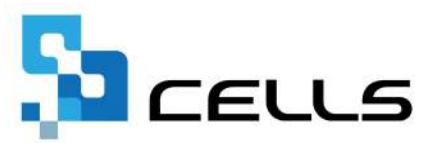

## 目次

| 2 | <b>坎</b> 訂履 | 뒕を | •   | •  | • •        | •  | •      | ٠        | ٠ | ٠ | • | ٠ | ٠ | ٠ | ٠ | • | ٠ | ٠ | • | • | ٠ | • | ٠ | ٠ | ٠ | ٠ | • | • | • 3        |          |
|---|-------------|----|-----|----|------------|----|--------|----------|---|---|---|---|---|---|---|---|---|---|---|---|---|---|---|---|---|---|---|---|------------|----------|
| l | まじめ         | に・ | •   | •  | • •        | •  | •      | •        | ٠ | ٠ | • | ٠ | ٠ | ٠ | ٠ | • | ٠ | ٠ | • | • | ٠ | • | ٠ | ٠ | ٠ | ٠ | • | • | • 4        |          |
|   | 1.          | 起動 | 方〉  | 去  | ٠          | •  | •      | •        | ٠ | ٠ | • | ٠ | ٠ | ٠ | ٠ | • | ٠ | ٠ | • | • | ٠ | • | ٠ | ٠ | ٠ | ٠ | • | • | • <u>5</u> |          |
|   | 2.          | 作成 | 方〉  | 去  | ٠          | •  | •      | •        | ٠ | ٠ | • | • | ٠ | ٠ | • | • | • | ٠ | • | • | • | • | • | • | • | • | • | • | • <u>6</u> |          |
|   | 3.          | 保存 | デー  | _/ | <i>ס</i> ל | )们 | F成     | <u>,</u> | 読 | 込 |   | ٠ | ٠ | ٠ | ٠ | • | ٠ | ٠ | • | • | ٠ | • | ٠ | ٠ | ٠ | ٠ | • | • | • 1        | 1        |
|   | 4.          | 出力 | • [ | 印刷 | 別方         | ī注 | E<br>A | •        | • | • | • | • | • | • | • | • | • | • | • | • | • | • | • | • | • | • | • | • | • 1        | <u>2</u> |

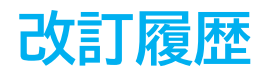

| 修正年月日     | 修正頁 | 修正内容    |
|-----------|-----|---------|
| 2024/6/14 | 全編  | 全体的な見直し |

#### はじめに

本マニュアルでは、算定基礎届総括表の作成方法や、出力方法についてご案内します。

なお2021年4月以降、日本年金機構へ提出する「算定基礎届」では 総括表の添付は廃止となりました。

健康保険組合や事務組合等で提出が必要な場合にご利用ください。

※廃止の詳細は日本年金機構ホームページをご確認ください。

#### 1. 起動方法

1. 事業所ファイルを起動し、「全ての処理ファイル」をクリックします。

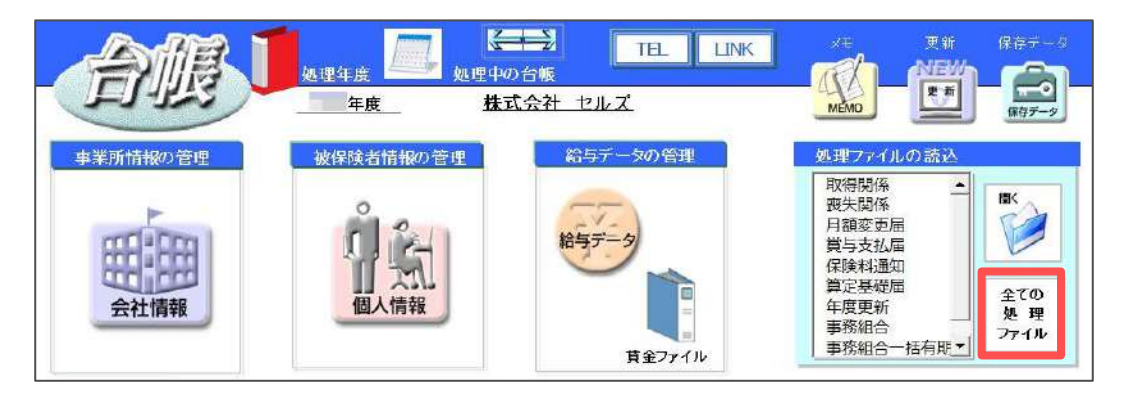

2. 「得喪・社会保険」グループの「算定基礎届」を選択し「開く」をクリックします。

※「算定基礎届」をダブルクリックしても開くことが可能です。

| グループ       | この事業所関連処理ファイル                          |                                           |
|------------|----------------------------------------|-------------------------------------------|
| 得喪·社会保険    | 名前                                     | グループ                                      |
| 労働基準法      | 取得関係 喪失関係 日約恋申局                        | 得喪·社会保険<br>得喪·社会保険<br>得速·社会保険             |
| 労災·雇用·労働保険 | 算定基礎届                                  | 得喪·社会保険                                   |
| 給与·税金·人事労務 | 賞与支払届<br>保険料通知<br>健康保険申請書              | 得喪·社会保険<br>得喪·社会保険<br>得喪·社会保険             |
| その他        | 育児支援申請<br>被扶養者調書                       | 得喪·社会保険<br>得喪·社会保険                        |
| よく使う カイル   | 内容                                     |                                           |
| או-ע       | 「健康保険・厚生年金保険被保険者<br>基礎届」を作成します。また、変更後( | 報酬月額算定基礎届/70歳以上被用者第<br>D社会保険料のお知らせを作成します。 |
|            |                                        |                                           |

 「総括表へ」をクリックすると、メッセージが表示されるので「OK」を クリックします。

| 礎届       | データ入力    | 対象データ                                                  | 総括表へ                                                                                                    | 算定チェックリスト                                                                                                    | Ep.B)                                                                                                    |                                                                                                    | 保存データ                                                                                                    |
|----------|----------|--------------------------------------------------------|----------------------------------------------------------------------------------------------------|----------------------------------------------------------------------------------------------------|----------------------------------------------------------------------------------------------------|----------------------------------------------------------------------------------------------------|----------------------------------------------------------------------------------------------------|
| 終了       | 日數等入力    | データ削除                                                  | 保険料計算へ                                                                                                    | 『杏チェックリスト                                                                                                    | シート印刷                                                                                                    | 様式印刷                                                                                                    | 保存                                                                                                    |
| 出上 2以上動務 | 会社名      |                                                        | 算定基礎屆                                                                                                    |                                                                                                    | 47°                                                                                                    | ×                                                                                                    |                                                                                                    |
| 数 0      | 決定年月     | 年 月<br>瞬間支払基礎日数                                        | <b>A</b>                                                                                                    | 13年4月から算定基礎届等!                                                                                                    | こ係る総括表が廃止と                                                                                                    | なりました。                                                                                                    |                                                                                                    |
| 氏名 並習    | 生年月日(纏保) | 摩年 4月 5月 6月                                            |                                                                                                    |                                                                                                    |                                                                                                    |                                                                                                    | ¥€≣†                                                                                                    |
|          |          |                                                        | -                                                                                                    |                                                                                                    |                                                                                                    | ОК                                                                                                    |                                                                                                    |
|          |          | 読む データ入力   終了 日数等入力   日数学入力 日数学入力   会社名 会社名   数 0<決定年月 | データ入力     対象データ       検了     日数等入力     デーク削除       日数等入力     デーク削除       会社名     会社名       数     0     決定年月     年       氏名     並習     生半月日     健児 厚羊     4月       5月     6月 | 読む     データ入力     対象データ     総括表へ       終了     日数等入力     データ削除     保険料計算へ       設計     会社名     第定基礎届       数0     決定年月     年     月       氏名     並著     生年月日     健塚 厚羊     4月     5月     6月 | データ入力     対象データ     総括表へ     算定チェックリスト       終了     日数等入力     データ削除     保険判計算へ     ************************************ | データ入力     対象データ     総括表へ     算定チェックリスト     印刷       終了     日数等入力     データ削除     保険料計算へ     雪子エックリスト       約     ・     ・     ・     ・       約     ・     ・     ・     ・       約     ・     ・     ・     ・       約     ・     ・     ・     ・       約     ・     ・     ・     ・       約     ・     ・     ・     ・       約     ・     ・     ・     ・       次     ・     ・     ・     ・       (1)     ・     ・     ・     ・       (1)     ・     ・     ・     ・       (1)     ・     ・     ・     ・       (1)     ・     ・     ・     ・ | データ入力     対象データ     総括表へ     算定チェックリスト     印刷       終了     日数等入力     データ削除     保険料計算へ     空チェックリスト       約     ・     ・     ・     ・       約     ・     ・     ・     ・       約     ・     ・     ・     ・       約     ・     ・     ・     ・       約     ・     ・     ・     ・       約     ・     ・     ・     ・       約     ・     ・     ・     ・       次     ・     ・     ・     ・       次     ・     ・     ・     ・       ()     ・     ・     ・     ・       ()     ・     ・     ・     ・       ()     ・     ・     ・     ・       ()     ・     ・     ・     ・       ()     ・     ・     ・     ・       ()     ・     ・     ・     ・       ()     ・     ・     ・     ・       ()     ・     ・     ・     ・       ()     ・     ・     ・     ・       ()     ・     ・     ・     ・       ()     ・     ・     ・     ・ |

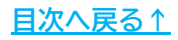

1. 「データ作成」をクリックします。

| ? 被 | 呆険者報酬/<br>~総打 | 月額算定基礎<br>活表~   | 届              | データ作成 | P D    | F   | 読込    | 間にる | 保存 読込 |
|-----|---------------|-----------------|----------------|-------|--------|-----|-------|-----|-------|
|     |               | 提出              |                |       |        |     |       |     |       |
|     | 事業所<br>整理記号   | 1 1             | 77             | r 7   | 事業所 番号 | 0 1 | 0 2 1 |     |       |
| 提出者 | 事業所<br>所在地    | 〒 485 - 受知県小牧市3 | 0014<br>安田町180 |       |        |     |       |     |       |
| 記入  | 事業所<br>名 称    | 株式会社 セル         | ズ              |       |        |     |       |     |       |
|     | 事業主<br>氏 名    | 代表取締役 佐         | 藤豊             |       |        |     |       |     |       |
|     | 電話番号          | 0568 (          | 22             | )     | 3311   |     |       |     |       |

 「業態/事業所情報」タブを選択すると、『台帳』に登録済みの事業の種類と 法人番号を表示します。実際の提出内容と相違がある場合は直接修正します。

| 作成                                                                                               |
|--------------------------------------------------------------------------------------------------|
| 全てのデータを入力後に登録ボタンをクリックしてください。 登録<br>態/事業所情報 被保険者状況/勤務状況 報酬等支払状況                                   |
| <ul><li>業態</li><li>業態区分の変更の有無</li><li>事業の種類</li><li>ソフト制作</li><li>変更後の業態区分</li></ul>             |
| - 事業所情報<br>① 支社(支店)、工場、出張所等の複数の事業所を有している。                                                        |
| 支社(支店)、工場、出張所の総数     複数の事業所の適用単位       法人螢号     1234456789012       個人・<br>法人等区分     本店・<br>文店区分 |
|                                                                                                  |
|                                                                                                  |
|                                                                                                  |
|                                                                                                  |

3. その他必要な項目を入力またはプルダウンリストより選択します。

| /事業所情報<br>被保険者状況/動務状況 報酬等                      | 全てのデータを入力後に登録ボ <sup>,</sup><br>季支払状況 | タンをクリックしてください。<br>-                    | 登録 |
|------------------------------------------------|--------------------------------------|----------------------------------------|----|
| 業態<br>業態区分の変更の有無                               | 事業の種類 ソフト制作                          | 変更後の業態区分                               |    |
| ■業所情報<br>①支社(支店)、工場、出張所等の複数の事<br>- 上記①で「はい」の場合 | 業所を有している。                            | <ul> <li>▼</li> <li>業所の適用単位</li> </ul> |    |
| 法人番号 1234456789012 提                           | ↓ · 本店・<br>ま人等区分 · 支店区分              | 内・ 外国区分                                | ]  |

4. 「被保険者状況/勤務状況」タブを選択すると、『台帳』に登録済みの個人情報より自動集計した被保険者数などを表示します。実際の提出内容と相違がある場合は直接修正します。

| <ul> <li>7月1日現在の被保険者総数(3</li> <li>⑦ 5月19日現在の被保険者数</li> <li>③ 届書に未記載の人で 5月31 </li> <li>③ 本年6月1日から7月1日まで</li> <li>④ 届書に記載のある人で6月31</li> </ul> | (+④+③-③) 21 ノ<br>男性 16 人 女<br>日までに被保険者になった人<br>に被保険者になった人<br>に被保険者になった人 |                                                          | 皆数 (②+②-亞)<br>20 人<br>0 人<br>人<br>人<br>人<br>人<br>人 | 人<br>参考データ                            |
|----------------------------------------------------------------------------------------------------|-------------------------------------------------------------------------|----------------------------------------------------------|----------------------------------------------------|---------------------------------------|
| 7月1日現在、賃金・報酬を支抗<br>パート等(週20時間以上勤務)<br>アルバイト等(週20時間未満費<br>外国人労働者<br>その他(役員・嘱託等)<br>後期高齢者医療制度の加入者                                             | aっている人のうち被保険者<br>59歳以下<br>59歳以下<br>59歳以下<br>59歳以下<br>0 人                | となっていない人<br>人 60~69歳<br>人 60~69歳<br>人 60~69歳<br>人 60~69歳 | 7 人<br>人 70歲以上<br>人 70歲以上<br>人 70歲以上<br>人 70歲以上    | 人       人       人       人       参考データ |
| 」<br>靖負契約をしていて、自社の施設<br>派遣業者から派遣されている労働<br>子会社等、海外で勤務している人;                                                                                 | 穿を利用し業務を行わせてい<br>皆がいる。<br>がいる。                                          | る人がいる。                                                   |                                                    |                                       |

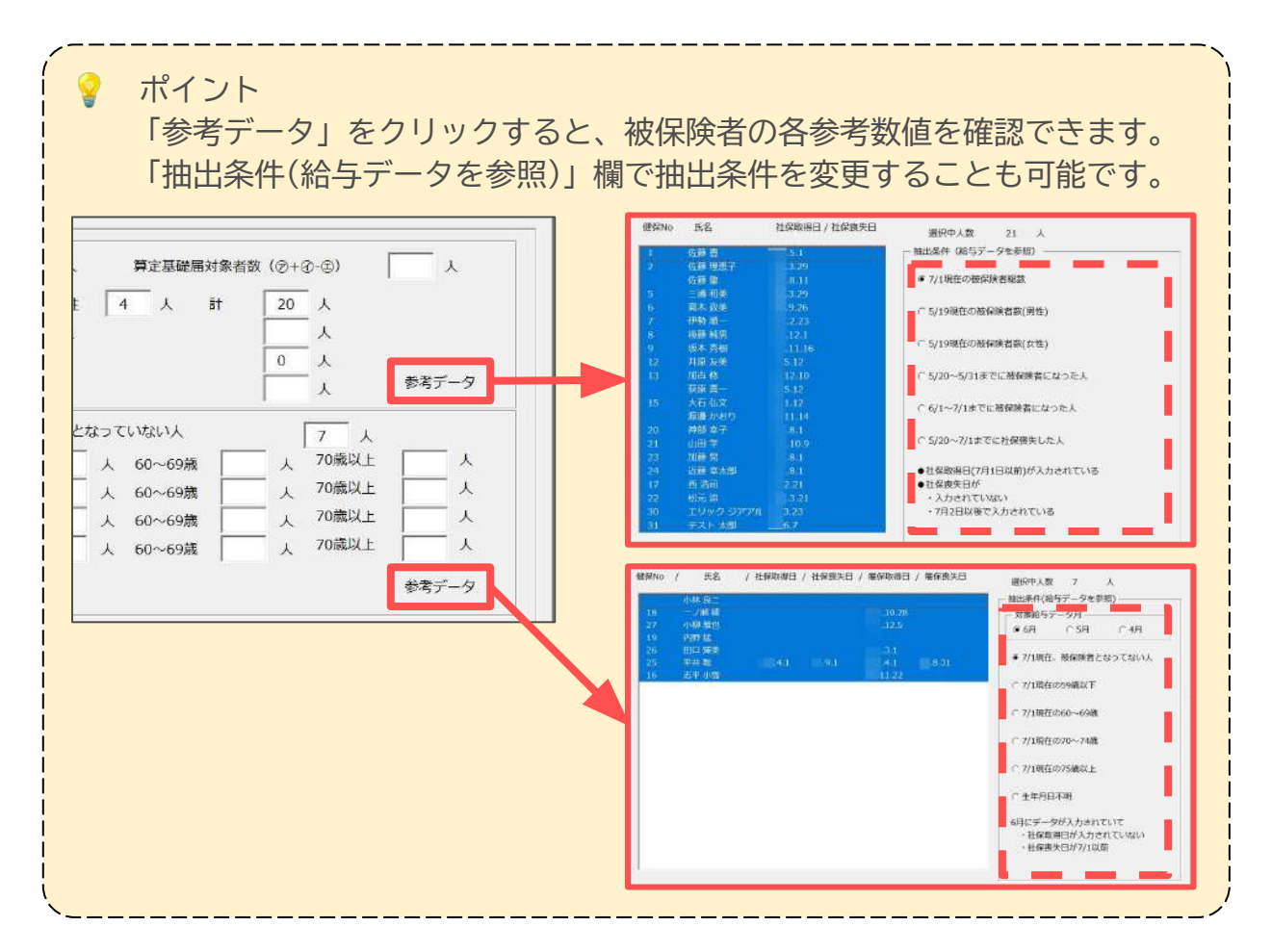

5. 「報酬等支払状況」タブを選択すると、『台帳』に登録済みの給与支払日や 賞与の情報を表示します。実際の提出内容と相違がある場合は直接修正します。

| 11分又111日 木                                                           | 日締切            | 翌月 ▼ 20 日払い □役員 □正社員 □パート、アルバイト等                                                                                                    |
|----------------------------------------------------------------------|----------------|----------------------------------------------------------------------------------------------------|
|                                                                      | 日締切            | ▼ 日払い □ 役員 □ 正社員 □ パート、アルパイト等                                                                                                    |
| i i                                                                  | 日締切            | ■ 日払い 「役員 「正社員 「パート、アルバイト等                                                                                                    |
| 早給月<br>(ベースアップ含む)                                                    | 変更前の昇給月<br>)   | 月 昇給月の変更の有無 <u>◆</u> 年 回<br>(月月月月月月月月月月)                                                                                                    |
| 服酬の種類<br>(現在支給している                                                   | 固定的賃金          | 「基本給(月給) 「基本給(日給) 「基本給(時間給) 「家族手当 「住宅手当<br>「役付手当 「物価手当 「通動手当 」                                                                                       |
| 合与等に回を入れて                                                            |                |                                                                                                    |
| 給与等に辺を入れて<br>ください。該当する<br>らのがない場合は、<br>その他()に名称を<br>ミスしてくださ          | 非固定的賃金         | 「 残業手当 「 宿日直手当 「 皆勤手当 「 生産手当<br>「 その他 ( )                                                                                                    |
| 合与等に図を入れて<br>ください。該当する<br>ものがない場合は、<br>その他 () に名称を<br>む入してくださ<br>い。) | 非固定的賃金<br>現物給与 | 「残業手当     「宿日直手当     「皆勤手当     「生産手当       「その他(     )       「定期券(1カ月)     「定期券(3カ月)     「定期券(6カ月)       「食事(     「朝     「昼     「夜       「その他(     ) |

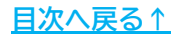

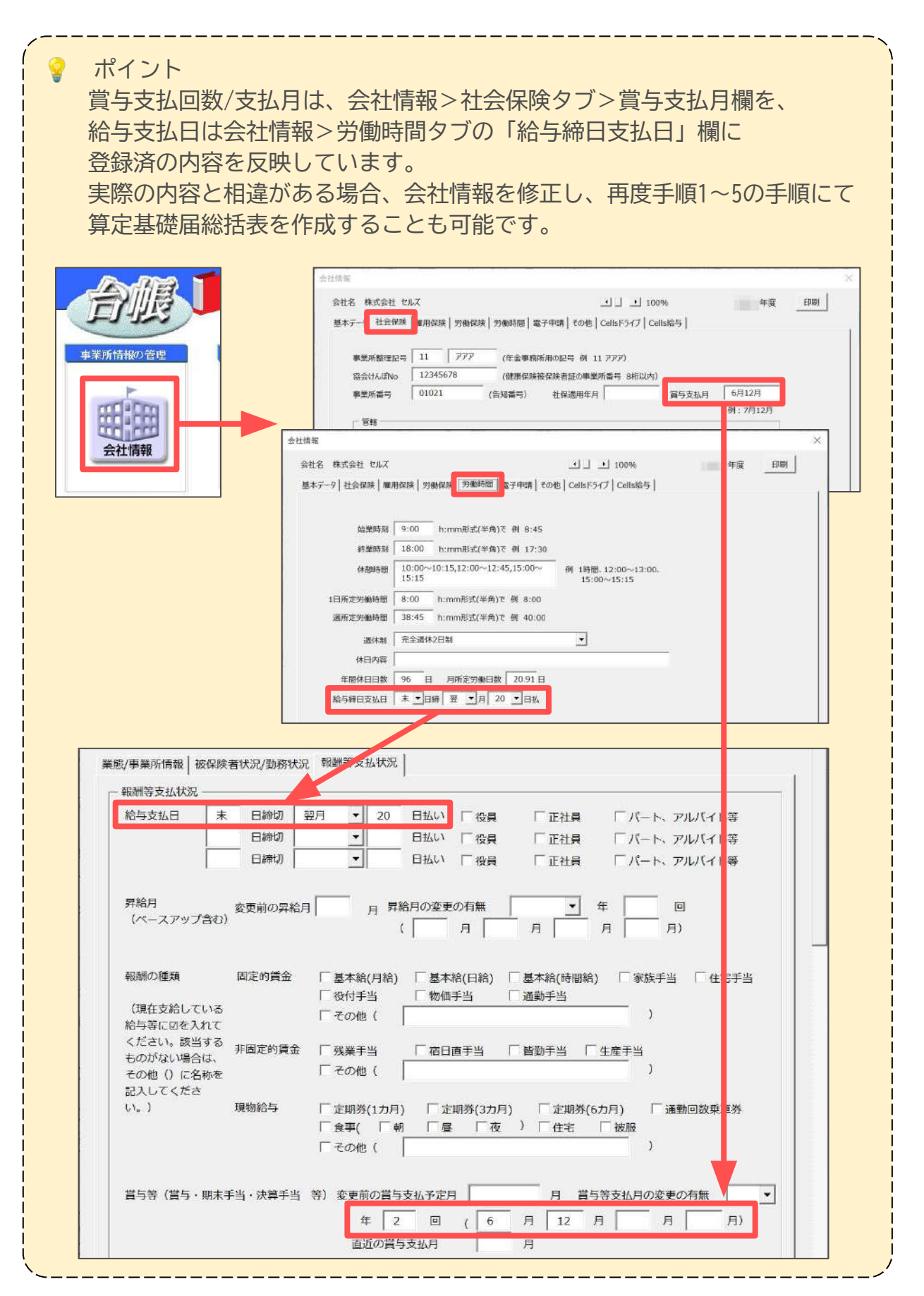

6. その他必要な項目を入力・プルダウンリストより選択・チェックをします。

| {/事業Pm1育報   做保陝着状況/勤務状                                                                                   | 汾 報酬等支払状況                                                                                                    |
|----------------------------------------------------------------------------------------------------|----------------------------------------------------------------------------------------------------|
| 報酬等支払状況                                                                                                  |                                                                                                    |
| 給与支払日 末 日締切                                                                                              | 翌月 🔽 20 日払い 「役員 「正社員 「パート、アルバイト等                                                                                                    |
| 日締切                                                                                                    | ▶ 日払い □ 役員 □ 正社員 □ パート、アルパイト等                                                                                                    |
| 日締切                                                                                                    | ▼ 日払い □ 役員 □ 正社員 □ パート、アルバイト等                                                                                                    |
|                                                                                                    |                                                                                                    |
| 昇給月 変更前の昇給                                                                                               | 月月月 昇給月の変更の有無 🛛 🖌 年 🛛 回                                                                                                    |
| (ペースアップ含む)                                                                                               | ( 月 月 月 月 月)                                                                                                    |
|                                                                                                    |                                                                                                    |
| 報酬の種類 固定的賃金                                                                                              | 「 基本給(月給) 「 基本給(日給) 「 基本給(時間給) 「 家族手当 「 住宅手当                                                                                                    |
|                                                                                                    | □ 你付手来 □ <b>你</b> 俩手来 □ 酒勤手来                                                                                                    |
| 2 mil 1 1 1 1 1                                                                                          |                                                                                                    |
| (現在支給している<br>給与等に切を入れて                                                                                   |                                                                                                    |
| (現在支給している<br>給与等に辺を入れて<br>ください。該当する                                                                      |                                                                                                    |
| (現在支給している<br>給与等に回を入れて<br>ください。該当する 非固定的賃金<br>ものがない場合は、                                                  | □ (2017 = 1 100 m f = 1 100 m f = 1 100 |
| (現在支給している<br>給与等に回を入れて<br>ください、該当する<br>ものがない場合は、<br>その他()に名称を<br>お入してくださ                                 | 「その他(     「       「その他(     )       「     「       「     ご       「     ご       「     その他(       」     」                                                                                                    |
| (現在支給している<br>給与等に回を入れて<br>ください。該当する<br>ものがない場合は、<br>その他()に名称を<br>記入してくださ<br>い。) 現物給与                     | 「 夜州子当     「 旭山子当     「 旭山子当       「 その他(     )       ご 「 残業手当     「 宿日直手当     「 皆勤手当       「 その他(     」       「 定期券(1カ月)     「 定期券(3カ月)     「 定期券(6カ月)                                                                                                    |
| (現在支給している<br>給与等に回を入れて<br>ください。該当する<br>ものがない場合は、<br>その他()に名称を<br>記入してくださ<br>い。) 現物給与                     | 「 夜内子当     「 初回子当     「 加回子当     」       「 その他(     」       ②     「 残業手当     「 宿日直手当     「 皆勤手当     「 生産手当       「 その他(     」     」       ご こ 成数(1カ月)     「 定期券(3カ月)     「 定期券(6カ月)     「 通動回数乗車券       「 食事(     「 朝     「 昼     「 夜     )                                                                                                    |
| (現在支給している<br>給与等に回を入れて<br>ください。該当する<br>ものがない場合は、<br>その他()に名称を<br>記入してくださ<br>い。) 現物給与                     | 「夜雨子当」     「加山子当」     「加山子当」     「加山子当」     」       「その他(     」     」       「定期券(1カ月)     「定期券(3カ月)     「定期券(6カ月)     「通勤回数乗車券」       「食事(     「朝」     「屋」     」       「その他(     」     」                                                                                                    |
| (現在支給している<br>給与等に回を入れて<br>ください。該当する<br>ものがない場合は、<br>その他()に名称を<br>記入してくださ<br>い。) 現物給与                     | 「夜内子当」     「初山子当」     「加助子当」       「その他(     )       「 残業手当 「 宿日直手当 「 皆動手当 「 生産手当<br>「 その他(     )       「 定期券(1カ月) 「 定期券(3カ月) 「 定期券(6カ月) 「 通動回数乗車券<br>「 食事( 「 朝 」 屋 「 夜 ) 」 住宅 「 被服<br>「 その他(     )                                                                                                    |
| (現在支給している<br>給与等に回を入れて<br>ください。該当する<br>ものがない場合は、<br>その他()に名称を<br>記入してくださ<br>い。) 現物給与<br>賞与等(賞与・朋末手当・決算手当 | □ 夜州子当     □ 旭助子当     □ 旭助子当       □ その他(     )       □ 「 残業手当     □ 宿日直手当     □ 皆動手当     □ 生産手当       □ その他(     」       □ 定期券(1カ月)     □ 定期券(3カ月)     □ 定期券(6カ月)     □ 通動回数乗軍券       □ 食事(     「 朝     □ 昼     □ 夜 〕     □ 住宅     □ 被服       □ その他(      」     」     ○     □       (1 等)     変更前の賞与支払予定月     月     賞与等支払月の変更の有無     ▼                                                                                                    |

7. 全ての内容の入力・確認等が完了したら「登録」をクリックします。

|                                                                                                    |                                                                                                    | A7                                                                         |                                                               | コーザクト たクリッ                                          | カレナノビナリン                                                   |
|----------------------------------------------------------------------------------------------------|----------------------------------------------------------------------------------------------------|----------------------------------------------------------------------------|---------------------------------------------------------------|-----------------------------------------------------|------------------------------------------------------------|
|                                                                                                    |                                                                                                    | ± CC                                                                       |                                                               | めバランセラララ                                            |                                                            |
| /事業所情報   被                                                                                             | 保険者状況/動務状》                                                                                           | 兄 報酬等支払状況                                                                  | 1                                                             |                                                     |                                                            |
|                                                                                                    |                                                                                                    |                                                                            | 1                                                             |                                                     |                                                            |
| 版酬等文払状況 -                                                                                              |                                                                                                    |                                                                            | l seen in total -                                             |                                                     | 141 m                                                      |
| 給与支払日                                                                                                  | 末 日締切                                                                                                | 翌月 ▼ 20                                                                    | 日払い 「役員                                                       | □ 正社員                                               | 「パート、アルバイト等                                                |
| 1                                                                                                    | 日締切                                                                                                  | -                                                                          | 日払い 「役員                                                       | □ 正社員                                               | 「「パート、アルバイト等                                               |
| [                                                                                                    | 日締切                                                                                                  | *                                                                          | 日払い [[役員                                                      | □ 正社員                                               | □ パート、アルバイト等                                               |
| 昇給月<br>(ベースアップき                                                                                        | 変更前の昇給)<br>約0)                                                                                       | 月月月月                                                                       | 給月の変更の有無  <br>(   月                                           | <b>、</b><br>月                                       | 年 回 月                                                      |
| 昇給月<br>(ペースアップき<br>服酬の種類                                                                               | 変更前の昇給。<br>約0)<br>固定的賃金                                                                              | 月 月 昇                                                                      | 給月の変更の有無 (<br>( 月 月 ) ( 基本給(日給) (                             | 月                                                   | 年 回<br>月 月 月)<br>) 「家族手当 「住宅手当                             |
| 昇給月<br>(ベースアップき<br>服酬の種類                                                                               | 変更前の昇給。<br>(4む)<br>固定的賃金                                                                             | 月 月 昇<br>「基本給(月給)<br>「役付手当                                                 | 給月の変更の有無<br>(                                                 | ▲<br>月<br>基本給(時間給<br>通勤手当                           | 年 回<br>月 月 月)<br>) 「家族手当 「住宅手当                             |
| 昇給月<br>(ペースアップき<br>服酬の種類<br>(現在支給してい<br>会与等にいを入れ                                                       | 変更前の昇給。<br>(初)<br>固定的賃金                                                                              | 月<br>「 基本給(月給)<br>「 役付手当<br>「 その他 (                                        | 給月の変更の有無<br>(                                                 | ▲<br>月<br>基本給(時間給<br>通勤手当                           | 年                                                          |
| 昇給月<br>(ペースアップ音<br>服舗の種類<br>(現在支給してい<br>給与等に回を入れ<br>ください。該当す                                           | 変更前の昇給<br>(初)<br>固定的賃金<br>いる<br>にて<br>する<br>10日本的賃金                                                  | 月 月 昇<br>「基本給(月給)<br>「役付手当<br>「その他(                                        | 総月の変更の有無 (<br>( 月 月 )<br>「基本給(日給) 「<br>「物価手当 「                |                                                     | 年 □<br>月 月 月)<br>) □家族手当 □ 住宅手当<br>〕                       |
| 昇給月<br>(ペースアップ音<br>服酬の種類<br>(現在支給してい<br>谷与等に回を入れ<br>ください。該当す<br>ものがない場合に                               | 変更前の昇給<br>固定的賃金<br>いる<br>にて<br>する<br>れて<br>ま、<br>非固定的賃金                                              | 月 月 昇<br>「基本給(月給)<br>「役付手当<br>「その他(<br>「残業手当                               | 総月の変更の有無<br>(                                                 |                                                     | 年 □<br>月 月 月)<br>) □家族手当 □ 仕宅手当<br>〕<br>〕                  |
| 昇給月<br>(ペースアップ音<br>服舗の種類<br>(現在支給してい<br>合与等に回を入れ<br>ください。該当す<br>ものがない場合に<br>その他 () () ()               | 変更前の昇給<br>固定的賃金<br>いる<br>にて<br>する<br>れて<br>が<br>た                                                    | 月<br>月<br>月<br>月<br>月<br>月<br>月<br>月<br>月<br>月<br>月<br>月<br>月<br>月         | 総月の変更の有無<br>( 月 月<br>「基本給(日給) 「<br>「物価手当 「<br>「宿日直手当 「        |                                                     | 年 回<br>月 月 月)<br>) 「家族手当 「住宅手当<br>)<br>「 <u>住産</u> 手当<br>) |
| 昇給月<br>(ペースアップき<br>観潮の種類<br>(現在支給してい<br>給与等に回を入れ<br>ください。該当す<br>ものがない場合に<br>その他()に名利<br>記入してくださ<br>♪、) | <ul> <li>変更前の昇給が</li> <li>固定的賃金</li> <li>れる<br/>にてする<br/>は、</li> <li>非固定的賃金</li> <li>現物給与</li> </ul> | 月 月 昇<br>「基本給(月給)<br>「役付手当<br>「その他(<br>「残業手当<br>「その他(<br>」<br>っ<br>定明路(1カ日 | 給月の変更の有無 「<br>( 月 月 「<br>「 基本給(曰給) 「<br>「 物価手当 「<br>「 宿日直手当 「 | <br>月<br>] 基本給(時間給<br>] 通勤手当<br>] 皆勤手当 [<br>] 宝明券(6 | 年 回<br>月 月 月)<br>) 「家族手当 「住宅手当<br>)<br>「生産手当<br>」<br>)     |

#### 3. 保存データの作成・読込

作成途中の総括表を途中保存し、再度編集する際等は、保存データを作成しておくと 便利です。

1. 「保存データ」枠内の「保存」をクリックし、「保存」をクリックすると 作成中の総括表の保存データを作成します。

※既定のファイル名は「(作成日)作成」ですが、任意の名前に変更可能です。

| ② 油促除老品酬                                        | 日姑管定其越民                         |          | 作成  |    |     | - ###-2 |
|-------------------------------------------------|---------------------------------|----------|-----|----|-----|---------|
| ~総                                              | 括表~                             | データ作成    | PDF | 読込 | 間にる | 保存 読込   |
| 事業所<br>整理記号           費           事業所<br>出<br>者 | 現在データを保存します。<br>ファイル名<br>0522作成 |          |     | 保存 |     |         |
| <b>記</b><br>事業所<br>人名称                          | -                               | <u>.</u> |     |    |     |         |

 「保存データ」枠内の「読込」をクリックし、再度編集したいデータを選択し 「読込」をクリックすると、画面上に保存データ作成時の内容を表示します。
 「<u>2. 作成方法(6ページ~)</u>」の手順を参考に再度内容を編集してください。

| ? to | (P)全老起酬F            |          | 19at   |       | - 477-2 |
|------|---------------------|----------|--------|-------|---------|
| 1/2  | 体 映 白 ¥0 師 /<br>~総打 | 保存データの読込 |        | X BUG | 保存読记    |
|      |                     | 0521作成   | 読込     |       |         |
|      | 事業所<br>整理記号         |          | ┌ 検索 — |       |         |
| 提出者  | 事業所<br>所在地          |          | 検索文    | 字     |         |
| 日記入  | 事業所<br>名 称          |          | 検索     |       |         |
|      | 事業主                 |          |        |       |         |

| ポイント<br>「保存データの読込」フォームでは<br>保存データの検索や不要なデータの<br>削除も可能です。        | 【削除】 | 保存テータの読込<br>0521作成 | →<br>                  |
|-----------------------------------------------------------------|------|--------------------|------------------------|
| 【検索】<br>(保存テータの読込 ×<br>10521作成 読込<br>検索<br>検索<br>検索<br>検索<br>検索 |      |                    | 校索<br>旧総括表<br>附表<br>削除 |

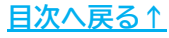

### 4. 出力・印刷方法

1. 「作成」枠内の「PDF」をクリックします。

| ?   | 被保険 | 者報酬月<br>~総括 | 額算定基礎屆<br>表~              | データ作成   | 作成<br>PDF | 読込    | 間にる | - #約データ<br>保存<br>読込 |
|-----|-----|-------------|---------------------------|---------|-----------|-------|-----|---------------------|
|     |     |             | 提出                        |         |           |       |     |                     |
|     |     | 事業所<br>[理記号 | 1 1                       | 777     | #業所 0 1   | 0 2 1 |     |                     |
| 방티카 |     | 事業所<br>所在地  | 〒 485 - 001<br>愛知県小牧市安田町1 | 4<br>80 |           |       |     |                     |
| 3   |     | 事業所<br>名 称  | 株式会社 セルズ                  |         |           |       |     |                     |

2. 「提出日」欄を変更する場合は、直接入力し修正します。

| 昆出日      |              | YYYY/M/D 形式           |
|----------|--------------|-----------------------|
| 社労士記載欄 - |              |                       |
| 提出代行     | 作成 社会保険労務    | 土 (愛知県社会保険労務士会)<br>—— |
| 作成日      |              |                       |
| 社労士記載欄   | 提出代行者        | ▼ 社労士欄を空欄にする          |
| 氏名       | 窓口 一郎        |                       |
| 電話番号     | 0568-43-1661 | XXX-XXX-XXXX形式        |
| 印刷設定<br> | のみ ()両面      | 1                     |
| 余白       |              | 印刷/PDF保存              |

3. 「社労士記載欄」を空欄にする場合は「社労士欄を空欄にする」をクリック します。

| 提出代行   | 作成 社会保障      | 険労務士 (愛知県社会保険労務士会) |
|--------|--------------|--------------------|
| 作成日    |              |                    |
| 社労士記載欄 | 提出代行者        | ▲ 社労士欄を空欄にする       |
| 氏名     | 窓口 一郎        |                    |
| 電話番号   | 0568-43-1661 | 1 XXX-XXX-XXX形式    |

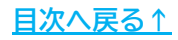

#### 4. 出力・印刷方法

- 4. 「印刷設定」欄で印刷面や余白の設定をします。
  - ※「表面のみ」を選択した場合は様式のみ、「両面」を選択した場合は裏面の 「連絡票」を含めてPDF出力します。

詳細は<u>出力イメージ(14ページ)</u>をご参照ください。

| - 片面・両面                |            |                |
|------------------------|------------|----------------|
| <ul><li>意面のみ</li></ul> | ○ 両面       |                |
| - 余白                   | 1.7        | 印刷/PDE保存       |
| 上余白 0 ▼ mm 7           | F余白 0 ▼ mm | FP/PJ/ 1 DT UK |

5. 「印刷/PDF保存」をクリックすると、PDF形式にてデータを出力します。 用紙に印刷をする場合は、PDFデータを開いている状態でプリンタアイコンを クリックし印刷をします。

※プリンタの設定はご利用のPDF閲覧ソフトのサポートサイト等でご確認ください。

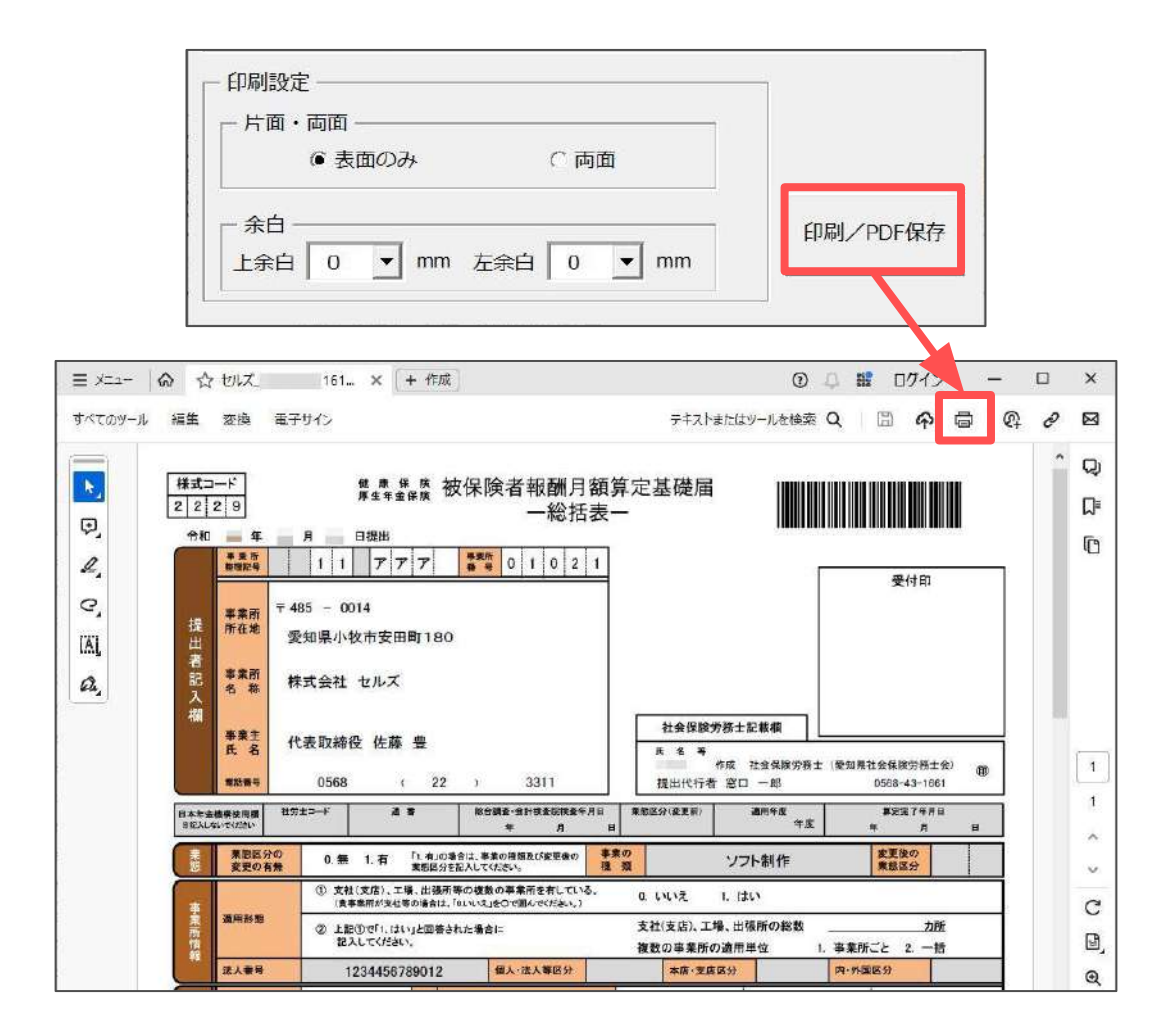

#### 4. 出力・印刷方法

【出力イメージ】

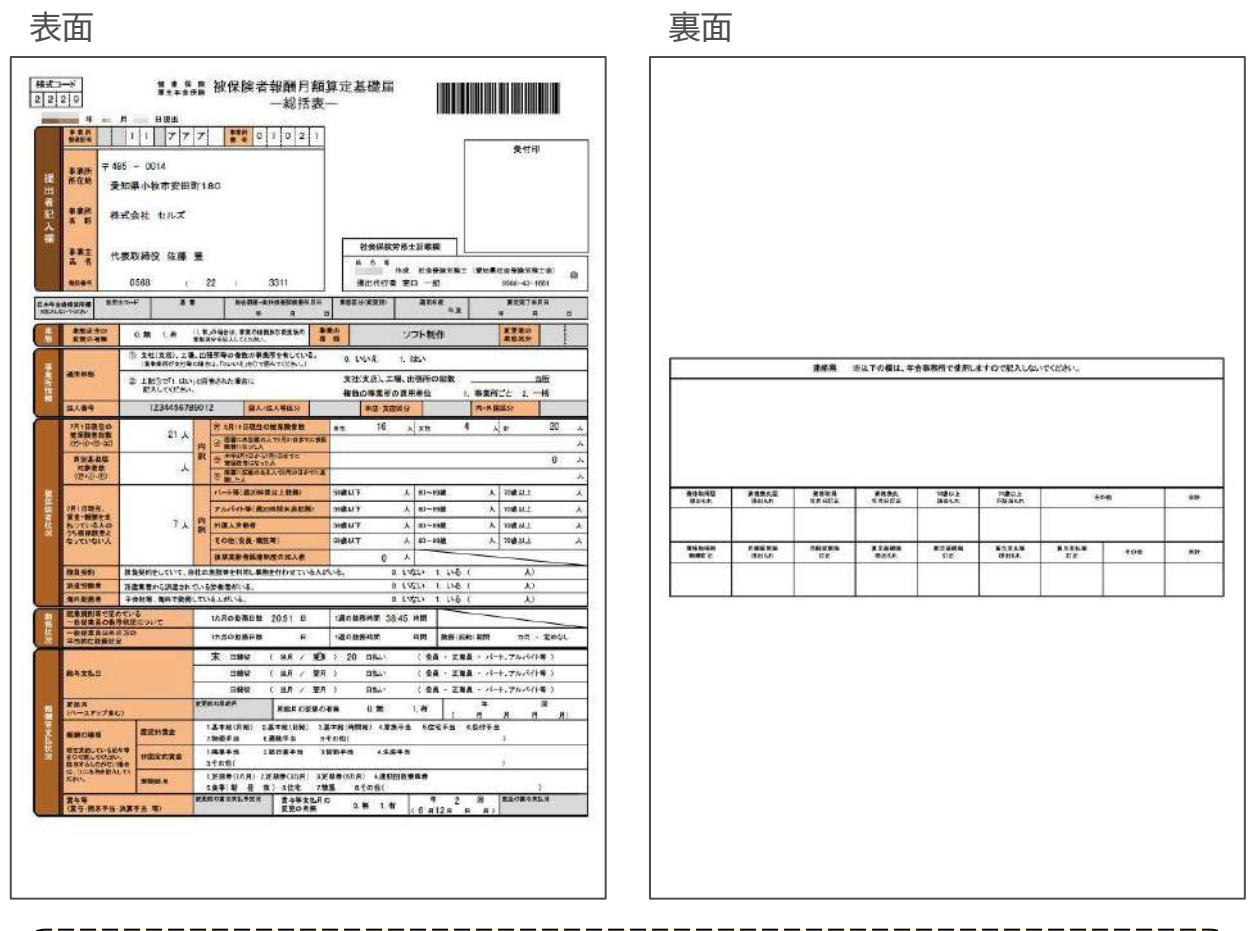

ポイント

0

「作成」枠内の「読込」をクリックすると、今までPDFにて出力した総括表 データの読込や不要データの削除が可能です。

過去に用紙へ印刷した総括表を再度印刷する場合等にご活用ください。

|             | 被保険者報酬月<br>~総括           | 額算定基礎屆<br>表~ | データ作成 | PDF         | 蒇込    | 80C3 | 保存 読込 |
|-------------|--------------------------|--------------|-------|-------------|-------|------|-------|
| D F ファイルの読む | 2                        |              | ×     |             |       |      |       |
| セルズ_        | 142724.pdf               | 読込           |       | 事業所<br>番号 1 | 0 2 1 |      |       |
| セルス_ セルズ    | 142703.pdf<br>115613.pdf | _ 検索         |       |             |       |      |       |
| セルズ_        | 113836.pdf               | 検索文字         |       |             |       |      |       |
|             |                          | 検索           |       |             |       |      |       |
|             |                          | 全て表示         |       |             |       |      |       |
|             |                          | 削除           |       |             |       |      |       |
|             |                          |              |       |             |       |      |       |

#### 発行元 株式会社セルズ

本マニュアルに記載された内容は予告なく変更されることがあります。 本マニュアルに掲載した画面表示、説明図などは、実際のものとは一部異なる場合があり ますのでご了承ください。

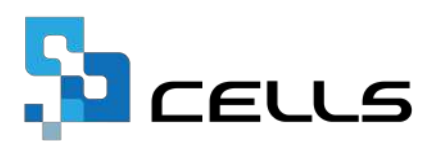